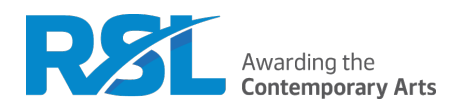

# The RSL How to Guides

# Using the RSL Administration site

| Using the RSL Administration site1                                                                     |
|----------------------------------------------------------------------------------------------------|
| What is the RSL Administration site?2                                                                  |
| User Accounts3                                                                                         |
| Logging on to the system4                                                                              |
| Guidance for uploading documentation for Quality Assurance                                             |
| Uploading documentation to the system such as Annual Statement of Compliance,<br>Assignment briefs etc |
| Viewing responses to documents5                                                                        |
| Guidance for Internal Assessment Processes6                                                            |
| Inputting grades into the system for internally assessed units                                         |
| 1) Individually - per learner registration6                                                            |
| 2) Bulk grade - grading multiple learners at one time8                                                 |
| Uploading Documentation for an External Quality Assurance Sample                                       |
| Guidance for Controlled External Assessment Processes13                                                |
| Accessing the Controlled External Assessment briefs13                                                  |
| Uploading work for Controlled External Assessment13                                                    |
| Generating and viewing Reports15                                                                       |
| Further Reading:                                                                                       |
| Appendix 1: Navigating the System17                                                                    |

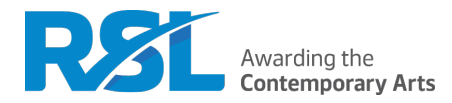

## What is the RSL Administration site?

The RSL Administration site is based at <u>https://cloud.rslawards.com</u> site and is an online system for **all** RSL administrative processes. Each centre has their own area within the site which they need a login to access. The administrative processes conducted through this site include:

- The submission of all centre documentation for quality assurance purposes including the Annual Statement of Compliance, Assessment and Internal Verification plans and Assignment Briefs.
- Submission of a sample of internally assessed work for External Quality Assurance.
- Submission of all learner work and associated documents for Controlled External Assessment.
- The release of Controlled External Assessment briefs for the current academic year.
- The release of grades for the Controlled External Assessment.
- Registration of learners on the correct qualification.
- Input of grades for internally assessed units.
- Generation of learner progress reports.

The External Quality Assurer (EQA) allocated to your centre has access to your page and will use this to provide you with feedback at all points in the External Quality Assurance process.

The site can be accessed via the main RSL website or through this link – <u>https://cloud.rslawards.com</u>

This guide will cover all processes on the system apart from registering learners. For details on learner registrations, please refer to <u>HTG Registering Learners</u>.

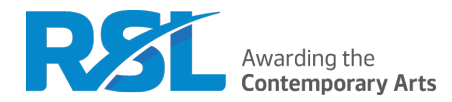

## **User Accounts**

In order to access your centre's site on <u>https://cloud.rslawards.com</u>, each member of staff will need a login. When going through centre approval, the main centre contact (Quality Representative) will be given a logon for the site.

There are two types of access allocated:

- 1) Tutor.
- 2) Centre Administrator / Quality Representative.

The two types of access are very similar, with the Tutor role having slightly restricted access. The only aspects the Centre Administrator/Quality Representative have access to that the Tutor does not are the 'Billing' section and the ability to add another member of staff as a Tutor.

The Quality Representative or a Centre Administrator can add a **Tutor** for their centre by following the below steps:

- 1) Sign in at <a href="https://cloud.rslawards.com">https://cloud.rslawards.com</a>.
- 2) Hover over your name in the top right corner to bring up a drop-down menu.
- 3) Select '<u>Staff'</u> from the dropdown.
- 4) Select '<u>Add New Tutor'</u> and follow the instructions.

If a member of staff needs Centre Administrator access, the staff member will need to go to <u>https://cloud.rslawards.com/create-account</u> and create an account and then email this to <u>vocational@rslawards.com</u> and we can link them to the centre on the system. Please note that once the account has been created, you will not be able to view your centre until we have linked the account for you.

Centre Administrators and Quality Representative have the same access rights within the site. The only difference is that each centre needs to nominate one Quality Representative as the main point of contact and this is logged within the site by RSL Head Office.

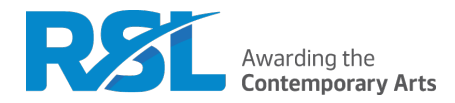

## Logging on to the system

When going through centre approval, the main centre contact (Quality Representative) will be given a logon for the site.

The sign in area can be found on the top right of the site at <u>https://cloud.rslawards.com</u>. This will then take you through to a sign in page where you can login.

Please see Appendix 1 Navigating the System for detail about navigating the site. For details on learner registrations on the site, please refer to <u>HTG Registering Learners</u>.

## **Guidance for uploading documentation for Quality Assurance**

Uploading documentation to the system such as Annual Self-Assessment Review, Assignment briefs etc.

Please note the guidance for uploading documentation does not apply to the submission of learner work for a Summative Sample or the Controlled External Assessment. Please see the specific sections of this document for those circumstances.

Once logged in to <a href="https://cloud.rslawards.com">https://cloud.rslawards.com</a>:

- Hover over your name in the top right corner to bring up a drop-down menu.
- Select '<u>Documents'</u> from the dropdown.
- Select '<u>New Submission'</u> on the right-hand side of the screen.
- Select 'Document Type' in the drop-down menu. Please ensure that all documents are uploaded under the 'Document Type' as identified in the guidance in the Key Dates Calendar (available <u>here</u>) and Centre Handbook (available <u>here</u>)
- Select the Assessment Year the document applies to (most likely to be the current year).
- Any notes for the person who will be looking at the document. This is not a mandatory field.
- Select 'Upload Documents'.
- If your document has uploaded, you will see a 'Success' page. If you do not see a 'Success' page, the document has not uploaded.
- You will be given the option to 'Submit More Files', 'View This Submission' or 'View All Submissions.'

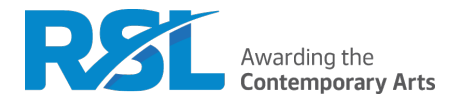

### Viewing responses to documents

If you are a Centre Administrator or Quality Representative, when there is a document available for you to view (such as a response to your assignment briefs) you will receive an email notification telling you to login to view the document.

Once logged in to <a href="https://cloud.rslawards.com">https://cloud.rslawards.com</a>:

- Hover over your name in the top right corner to bring up a drop-down menu.
- Select '<u>Documents'</u> from the dropdown.
- This takes you through to a 'Submission System' page where you will see any documents that have been previously uploaded. The document to view should be uploaded against the initial document submission.
- Select 'View' next to any document and you will be able to download it.

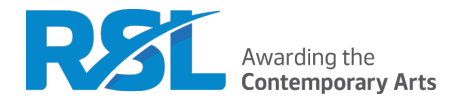

## **Guidance for Internal Assessment Processes**

#### Inputting grades into the system for internally assessed units.

Please note you will only be able to input grades into the system for internally assessed units in the current academic year. The externally assessed unit grades will be input at RSL Head Office and made available on the date in the Key Dates Calendar (available <u>here</u>)

When entering learner grades, this can be done in two ways -

- 1) Individually per learner registration.
- 2) Bulk grade grading multiple learners at one time.

#### 1) Individually - per learner registration

Once logged in to <a href="https://cloud.rslawards.com">https://cloud.rslawards.com</a>:

- Hover over your name in the top right corner to bring up a drop-down menu.
- Select 'Learners' from the dropdown.
- You can either select the qualification and/or unit you wish to grade and select search **or** select search to search all your learners.

| Secure / Vocational / Lear              | ners        |         |                              |                                 |   |
|-----------------------------------------|-------------|---------|------------------------------|---------------------------------|---|
| Search<br>Search across all learner reg | istrations. |         | 1 Learner Registration Top-U | + Add New Learner Registrations | ) |
| Learner                                 | First name  | Surname | Qualification                |                                 | Ŧ |
| Assessment year                         | 2018/19 *   |         | Unit                         |                                 | ¥ |
|                                         | Q Search    |         |                              |                                 |   |
|                                         |             |         |                              |                                 |   |

• This brings up a list of all learners, the qualification they are registered on and an 'Options' column which has both 'Learner' and 'Registration' options.

| RSL Level 3 Subsidiary Diploma for Music Practitioners (Performing) | Learner 🛔 Registration 🗎 |
|---------------------------------------------------------------------|--------------------------|
| RSL Level 3 Subsidiary Diploma for Music Practitioners (Performing) | Learner 🛔 Registration 📄 |
| RSL Level 3 Subsidiary Diploma for Music Practitioners (Performing) | Learner 🛔 Registration 🗎 |
| RSL Level 3 Subsidiary Diploma for Music Practitioners (Performing) | Learner 🛔 Registration 🗎 |
| RSL Level 3 Subsidiary Diploma for Music Practitioners (Performing) | Learner 🛔 Registration 🗎 |
|                                                                     |                          |

• Select 'Registration' to take you to a learner's registration.

| cternally assess | ed units (EA) and Recognition of Prior Learning (RPL) units can be viewe | ed but not grade | d.      |         |                 |                 |
|------------------|--------------------------------------------------------------------------|------------------|---------|---------|-----------------|-----------------|
| Гуре             | Unit                                                                     | Progress         | Grade   | Credits | Assessment Year | Options         |
| Core Unit        | Planning for a Career In Music - MUSPRA 349                              | 0                |         | 15      | 2019/20         | View 👁 Grade 🖋  |
| Core Unit        | Rehearsal Skills & Live Music Performance - MUSPRA 387E 🛃                | 000              | Pending | 30      | 2018/19         | View 👁 Upload 🛓 |
| Optional Unit    | Music Artist and The Media - MUSPRA 319                                  | 0                |         | 5       | 2019/20         | View 👁 Grade 🖋  |
| Optional Unit    | Music Marketing - MUSPRA 343                                             | 0                |         | 10      | 2019/20         | View 👁 Grade 🖋  |
| Optional Unit    | Music Event Management - MUSPRA 353                                      | 0                |         | 15      | 2018/19         | View 👁 Grade 🖋  |
| Optional Unit    | Auditioning For Music - MUSPRA 365                                       | 0                |         | 15      | 2019/20         | View 👁 Grade 🖋  |

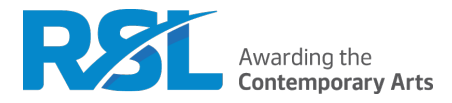

- Next to each unit they are registered on, you will see the option to 'Grade'.
- Select 'Grade'.
- This brings up a grid with the separate learning outcomes. You will need to provide a grade for each outcome and the date graded. Evidence types are recommended but not mandatory.

| Learning Outcome                                                                                                    | Grade | Date Graded | Evidence Types |
|----------------------------------------------------------------------------------------------------|-------|-------------|----------------|
| <ol> <li>Plan effectively to develop a range of knowledge and skills to<br/>support future engagement with the music profession</li> </ol> | •     | <b>m</b>    |                |
|                                                                                                    |       |             | Other          |

• Please indicate whether the learner has been internally verified for the unit. This will allow your EQA to select an appropriate sample if needed for this unit.

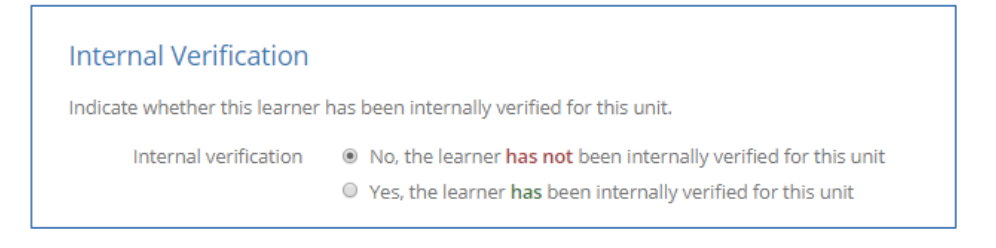

• Select 'Submit Unit Updates' to complete the process.

| Submit Changes                  |                              |                                                  |
|---------------------------------|------------------------------|--------------------------------------------------|
| Submit your updates to the syst | tem and recalculate the lear | ner's unit grade and overall registration grade. |
|                                 | Submit Unit Updates          | Cancel                                           |
|                                 |                              |                                                  |
|                                 |                              |                                                  |

• This takes you to a Success Page. If you do not see the below message, the grade has not been successfully updated.

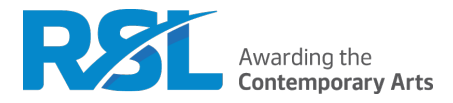

- If you wish to go back into that specific learner, please select 'Return to Learner's Registration.'
- Underneath the success message, it will bring up a grid with 'Other Learners Registered on the Same Unit' so you can continue to grade the remaining learners for this unit. To do so, select 'Grade' next to the next learner and follow the steps as above.

## 2) Bulk grade - grading multiple learners at one time

This tool allows you to easily grade multiple learners on the same unit. You can input any details all the learners share first, then input each learner's individual grades.

Once logged in to <a href="https://cloud.rslawards.com">https://cloud.rslawards.com</a>:

- Hover over your name in the top right corner to bring up a drop-down menu.
- Select '<u>Bulk Grade'</u> from the dropdown.
- Select the unit you wish to grade, followed by the current assessment year.

| Secure / Vocational / Buil<br>Bulk Gradin         | k Grading                                                                                                    |   |
|---------------------------------------------------|----------------------------------------------------------------------------------------------------|---|
| Step 1 of 3 - U<br>Please select the criteria bel | nit Selection<br>w to commence bulk unit grading. Externally assessed, and withdrawn units, are automatically excluded                                                                                                    | Θ |
| Unit *                                            | Select a unit  Can't see your unit listed?                                                                                                    |   |
| Assessment year *                                 | 2018/19                                                                                                    |   |
|                                                   | Cancel Cancel C |   |

• If a unit is not listed here, this is because the unit is not included in one of your Qualification Programmes. For details on creating new Qualification Programmes, please refer to <u>HTG Registering Learners</u>.

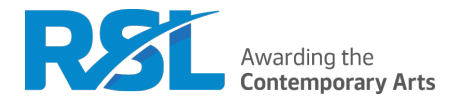

| Info: If a learner has already been graded, these default values will not apply. |            |          |                  |   |
|----------------------------------------------------------------------------------|------------|----------|------------------|---|
| earning Outcome                                                                  | Date Grad  | ed       | Evidence Types   |   |
| . Understand the style and context of contrasting performance genres             | 25/03/2019 |          | Report (Written) | • |
|                                                                                  |            |          |                  | ۲ |
|                                                                                  |            |          |                  | ٠ |
|                                                                                  |            |          | Other            |   |
| 2. Understand how to audition for a performance                                  |            | <b>*</b> |                  | * |
|                                                                                  |            |          |                  | ٠ |
|                                                                                  |            |          |                  | * |
|                                                                                  |            |          | Other            |   |
| Collaborate with others to develop the plan for an integrated production         |            | <b>#</b> |                  | • |
|                                                                                  |            |          |                  | ٠ |
|                                                                                  |            |          |                  | ٠ |
|                                                                                  |            |          | Other            |   |

- To exclude learners already graded, select the 'tick box' as highlighted.
- Select the blue 'Next' button to continue. Here, you will see a table where the 'Date Graded' and 'Evidence Types' can be submitted against each Learning Outcome. This area is for inputting any values that are consistent across all learners. For example, if all learners were graded on the same day.
- Enter the 'Date Graded' and 'Evidence Types' if they are consistent across all learners. If not, this step can be skipped. (Evidence types are not mandatory; you may find them useful as a centre for internal verification but they do not have to be included.)
- Select 'Next' to continue.
- You will now see a similar table; however, a grading column has been added and a learner name in bold is clearly stated at the top of the page. Any dates or evidence types entered in the previous step will appear here.

| Learning Outcome                                                 | Grade | Date Graded | Evidence Types   |
|------------------------------------------------------------------|-------|-------------|------------------|
| I. Understand the style and context of contrasting performance   | •     | 25/03/2019  | Report (Written) |
| enes (                                                           |       |             |                  |
|                                                                  |       |             | •                |
|                                                                  |       |             | Other            |
| . Understand how to audition for a performance                   | *     | m           | •                |
|                                                                  |       |             |                  |
|                                                                  |       |             | •                |
|                                                                  |       |             | Other            |
| 3. Collaborate with others to develop the plan for an integrated | •     |             | •                |
|                                                                  |       |             | ,                |
|                                                                  |       |             | *                |
|                                                                  |       |             | Other            |

• **Here,** you will need to provide a grade for each outcome and the date graded (if not entered at the previous step). Evidence types are recommended but not mandatory.

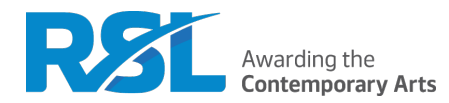

| Internal Verification                       |                                                                |
|---------------------------------------------|----------------------------------------------------------------|
| Indicate whether this learner has been inte | rnally verified for this unit.                                 |
| Internally verified *                       | No, the learner has not been internally verified for this unit |
|                                             | If Yes, the learner has been internally verified for this unit |
|                                             | <back next=""> Cancel</back>                                   |
|                                             |                                                                |

- Please indicate whether the learner has been internally verified for the unit. This will allow your EQA to select an appropriate sample if needed for this unit.
- Again, select 'Next' to continue grading learners as per the last two steps. At the top of the page you will see a 'Grading Progress' heading which shows you how many learners are registered on this unit and how many you have graded so far.
- Once all learners have been successfully graded, you will be taken to a Success page. If you do not see the below message, the grade has not been successfully updated.

| iecure / Vocational / Bulk Grading / Success               |   |  |
|------------------------------------------------------------|---|--|
|                                                            |   |  |
| 🖒 Success. You've successfully bulk graded the chosen unit | L |  |
| Bulk Grade Another Unit                                    |   |  |

- We advise that you not leave your computer inactive for a long time period in the middle of grading. This may cause our system to sign you out of your account partway through and lose any progress made.
- If you wish to bulk grade another unit, please select 'Bulk Grade Another Unit.'

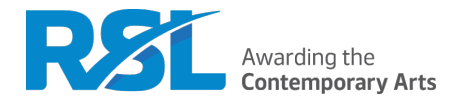

## **Uploading Documentation for an External Quality Assurance Sample.**

Your EQA will select a sample for summative External Quality Assurance through the site. You will receive an automated email which tells you which units and learners have been selected for the sample. You will then need to upload work against the learner.

An example of the automated email is pictured below.

| HOME CONTACT US SIGN IN f 🕑 🛅                                                                                                    |
|----------------------------------------------------------------------------------------------------|
| Hello                                                                                                    |
| Your RSL External Quality Assurer has selected your sample for summative External Quality Assurance, as per your agreed sampling date.                 |
| Please sign in to RSL's secure website to view the EQA sample request.                                                                                 |
| Once signed in, please choose <b>EQA Sample Requests</b> from your user menu (top-<br>right).                                                          |
| Please see the <u>Vocational Qualifications Centre Handbook</u> for more detail about the sampling methodology and External Quality Assurance process. |
| Sign Into RSL's Secure Website                                                                                                    |

- Sign into your account on cloud.rslawards.com.
- Hover over your name in the top right corner, select '<u>EQA Sample Requests'</u> from your dropdown. If there is an EQA Sample Request generated for your centre, you will see the sample request here. You will receive one request for each qualification that is running at your centre.

| All EQA Sample Requests                      |                               |                    |            |                      |         |
|----------------------------------------------|-------------------------------|--------------------|------------|----------------------|---------|
| Air generateu sam                            | ipie requests are listed beig |                    |            |                      |         |
| #                                            | Deadline                      | Samples Uploaded † | Status     | Report Form Uploaded | Options |
| EQASR-3                                      | 6 Feb 2019                    | 3/9                | Incomplete | Yes                  | View 👁  |
| EQASR-4 30 Jan 2019 0/4 Incomplete No View @ |                               |                    |            |                      |         |

• Select 'View' next to the sample request to see the units and learners requested for the sample.

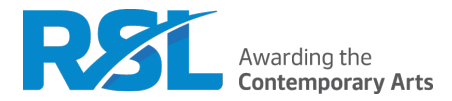

| LQ/ (Sumple I)                                                                    |                                                                             |                                          |                                                                    |                                 |                                                                        |
|-----------------------------------------------------------------------------------|-----------------------------------------------------------------------------|------------------------------------------|--------------------------------------------------------------------|---------------------------------|------------------------------------------------------------------------|
| Info: Please notify RSL hea                                                       | ad office immediately if any of the le                                      | earner's listed below have withdra       | awn from their registra                                            | ition.                          |                                                                        |
| EQA Sample Reques                                                                 | t Details                                                                   |                                          |                                                                    |                                 |                                                                        |
| Delivery centre<br>Qualification                                                  | Testing Centre<br>RSL Level 3 Diploma in Creative<br>Arts - 601/8616/1      | and Performing                           | Date issued<br>External quality<br>assurer                         | 23 January 2019                 |                                                                        |
| Assessment year<br>Submission deadline                                            | 2018/19<br>1 30 January 2019                                                |                                          | Samples uploaded<br>Sample status                                  | 0/4                             |                                                                        |
| EQA Report Form                                                                   | iploaded yet.                                                               |                                          |                                                                    |                                 |                                                                        |
| EQA Report Form<br>No report forms have been to<br>CAPA 304 - Performa            | iploaded yet.<br>ance Prep                                                  |                                          |                                                                    |                                 | ▲ Upload CAPA 304 Sample:                                              |
| EQA Report Form<br>No report forms have been to<br>CAPA 304 - Performa<br>Learner | iploaded yet.<br>ance Prep<br>Grade                                         | Internally Verified                      | Modified B                                                         | <b>y</b>                        | ▲ Upload CAPA 304 Samples                                              |
| EQA Report Form No report forms have been t CAPA 304 - Performa Learner           | iploaded yet.<br>ance Prep<br>Grade<br>Pass                                 | Internally Verified                      | Modified B<br>Sloned Swa                                           | <b>y</b><br>rbrick              | Upload CAPA 304 Samples     Sample Files                               |
| EQA Report Form<br>No report forms have been to<br>CAPA 304 - Performa<br>Learner | Iploaded yet.<br>Ance Prep<br>Grade<br>Pass<br>Unclessified                 | Internally Verified<br>Yes<br>Yes        | Modified B<br>Sioned Swa<br>Sioned Swa                             | <b>y</b><br>rbrick<br>rbrick    | Upload CAPA 304 Samples     Sample Files     O     O     O             |
| EQA Report Form<br>No report forms have been to<br>CAPA 304 - Performa            | Inploaded yet.<br>Ance Prep<br>Grade<br>Pass<br>Unclassified<br>Distinction | Internally Verified<br>Yes<br>Yes<br>Yes | Modified B<br>Sioned Swa<br>Sioned Swa<br>Sioned Swa<br>Sioned Swa | y<br>rbrick<br>rbrick<br>rbrick | Upload CAPA 304 Samples     Sample Files     O     O     O     O     O |

- To upload the sample, select the 'Upload' button on the right-hand side (in this instance it has CAPA 304 Samples on it but this will reflect the unit chosen in your sample).
- This takes you to an upload page. You will need to upload the learner work against the learner. Please tick the box next to the learner, choose 'select files' to choose the appropriate files, add any notes necessary and select 'Upload Samples.'
- If the files have successfully uploaded, you will see the Success message below.

| Secure / Vocational / EQA Sar | nple Requests / Success           |                              |  |  |  |
|-------------------------------|-----------------------------------|------------------------------|--|--|--|
|                               | ed files for this sample request. |                              |  |  |  |
| 1 Upload More Samples         | View EQA Sample Request           | View All EQA Sample Requests |  |  |  |
|                               |                                   |                              |  |  |  |

- Select the 'Upload More Samples' button to upload more learner work.
- To review the overall status of the sample, select 'View EQA Sample Request'.
- To review 'All EQA Sample Requests', select 'View All EQA Sample Requests.'

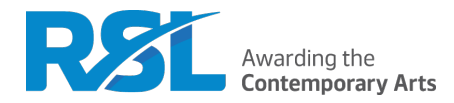

## **Guidance for Controlled External Assessment Processes**

## Accessing the Controlled External Assessment briefs.

The Controlled External Assessment briefs will be released to centres with learners registered on the externally assessed units for the current academic year on the date as identified in the Key Dates calendar.

For the security of the Controlled External Assessment briefs, they will be uploaded to the 'External Assessment' area in the RSL Online Submission System at <u>https://cloud.rslawards.com</u> and will be available to download from the date in the Key Date calendar. The Controlled External Assessment briefs will **not** be sent via email.

From the date in the Key Dates calendar, briefs can be accessed in the following way:

Once logged in to <a href="https://cloud.rslawards.com">https://cloud.rslawards.com</a>:

- Hover over your name in the top right corner to bring up a drop-down menu.
- Select 'External Assessments' from the dropdown.
- In the 'External Assessments' page, select 'Download Controlled External Assessment Briefs'.
- Controlled External Assessment briefs your centre has learners registered on for the current academic year will be available to download.

## **Uploading work for Controlled External Assessment.**

You will need to upload the learner work for Controlled External Assessment against the learner registration.

Once logged in to <u>https://cloud.rslawards.com:</u>

- From the drop down in the top right-hand corner, select 'External Assessments.'
- In the 'Search' page, make sure the current assessment year is selected and select 'Search.' This will bring up all learners registered on external assessment for this year.
- If you wish, you can filter by unit by selecting the 'Unit' drop down before pressing 'Search.'
- Select 'Upload' next to the learner registration. This will take you through to the learner registration where you will be able to upload files.
- Once you have added the files, select 'Upload unit files.'
- You will see a 'Success' page.
- When files have been successfully uploaded, the 'Status' column in the learner registration will change to 'File(s) uploaded.'
- This also brings up all other learners registered on the same unit so that you can move on to the next learner and repeat the above steps.

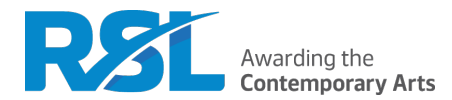

| Assessment Year | Grade   | Status              | Options         |
|-----------------|---------|---------------------|-----------------|
| 2018/19         | Pending | No File(s) Uploaded | View 👁 Upload 🚣 |
| 2018/19         | Pending | No File(s) Uploaded | View 👁 Upload 🚣 |
| 2018/19         | Pending | No File(s) Uploaded | View 👁 Upload ᆂ |

• The grade will say 'Pending' until the release date published in the Key Dates calendar.

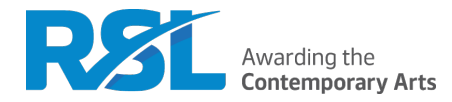

## Generating and viewing Reports

If you are a Centre Administrator or a Tutor at a centre, then you will be able to generate Reports which give an overview of the progress of learner registrations. The Reports section of the site can be accessed in the following way.

Once logged in to <a href="https://cloud.rslawards.com">https://cloud.rslawards.com</a>:

- From the drop down in the top right-hand corner, select '<u>Reports</u>'.
- This will then show you various options for generating reports.

| REL Awardii<br>Contem                         | > Choose your Country > About Us 👔<br>ng the<br>porary Arts MUSIC + PERFORMANCE ARTS + VOCATIONAL + RSL+ + SHOP + 🗮 CART (1) + | E TEST  |
|-----------------------------------------------|----------------------------------------------------------------------------------------------------|---------|
| Secure / Vocational / Reports<br>Reports      |                                                                                                    |         |
| Reports<br>Several reports have been provided | l to help you view your delivery centre's data in a more targeted fashion.                                                     | 0       |
| Report                                        | Description                                                                                                    | Options |
| Certificate                                   | Generate a custom report that lists all certificated learner registrations, and units, for the chosen assessment year.         | View 👁  |
| Internal Verification                         | Generate a custom report that lists the total number of internally verified units.                                             | View 👁  |
| Learner Registrations                         | Generate a custom report that lists all learner registrations.                                                                 | View 👁  |
| Unit Progress                                 | Generate a custom report that lists a unit's progress for the chosen assessment year.                                          | View 👁  |
| Validated Learner Registrations               | Generate a custom report that lists all validated learner registrations.                                                       | View 👁  |

- Certificate Generate a custom report that lists all certificated learner registrations, and units, for the chosen assessment year.
  - Note that this only lists registrations which have had certificates issued, not registrations which have been finalised and validated. For final end-of-year results please use the Validated Learner Registrations report.
- Internal Verification Generate a custom report that lists the total number of internally verified units.
  - $\circ$   $\,$  This also lists the percentage of learners for each unit which have been internally verified.
- Learner Registrations Generate a custom report that lists all learner registrations.
  - This lists all non-withdrawn learners registered for the given assessment year, including those that are not finishing their qualification in that year.
- Unit Progress Generate a custom report that lists a unit's progress for the chosen assessment year.
  - This lists all learners that are registered onto a given unit in a given year, the learning outcomes that they have completed, their unit grade (if graded), and whether they are internally verified.

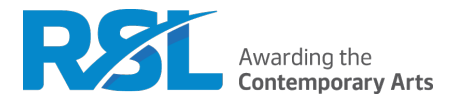

- Validated Learner Registrations Generate a custom report that lists all validated learner registrations.
  - This lists all learners that have finished their qualification in the given assessment year and have had their final grade validated and finalised.
- Click on the View button to the right of each Report option to choose it.
- Once chosen, you will see a drop-down list of assessment years. Choose one, and then click the 'Generate Report' button to create the report.

| R                                               | Awardir<br>Contem                                           | ng the<br>porary Arts                                                      | MUSIC -      | PERFORMANCE ARTS 🔻         | > Cha              | oose your Co<br>RSL+ <del>-</del> | untry > At     | bout Us 🕴 🛉     | ✓ ☑  ▲ TEST ~ |
|-------------------------------------------------|-------------------------------------------------------------|----------------------------------------------------------------------------|--------------|----------------------------|--------------------|-----------------------------------|----------------|-----------------|---------------|
| Secure / Voca                                   | er Registr                                                  | Learner Registrations Report                                               | t            |                            |                    |                                   |                |                 |               |
| Learne<br>Generate a rep<br>results.<br>Assessr | r Registrativ<br>port of all active learn<br>nent year * 20 | ONS Report<br>er registrations who have a unit<br>18/19<br>Senerate Report | t being asse | issed in the chosen asses  | sment year. Withdi | rawn learne                       | er registratio | ons are exclude | d from the    |
| Search Res                                      | sults<br>r registration(s) foun                             | d.                                                                         |              |                            |                    |                                   |                | <b>±</b> 0      | ownload CSV   |
| Id<br>123456                                    | Learner<br>John Smith                                       | Qualification<br>RSL Level 3 Extended Diplom                               | a for Music  | Practitioners (Business) - | 600/6612/X         |                                   |                |                 | Grade         |

- Once generated the report will be automatically shown as a table with all the relevant learners and information listed.
- You can then choose to download this information as a CSV spreadsheet file. This can be opened in any spreadsheet program such as Microsoft Excel or Apple Numbers and used to generate internal reports or printouts at your centre.
  - The Validated Learner Registrations report can also optionally be downloaded as a PDF document which lists all the learner qualification grades with RSL branding.

#### Further Reading:

RSL Vocational Centre Handbook (available <u>here</u>) RSL Key Dates Calendar (available <u>here</u>) <u>HTG Registering Learners</u>

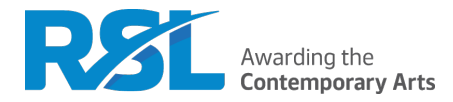

## Appendix 1: Navigating the System

1. Go to <u>www.rslawards.com</u> and hover over 'SIGN-IN.' This will bring up a series of options with 'VQ Sign In' on the far right. This takes you to a sign in page where you can login.

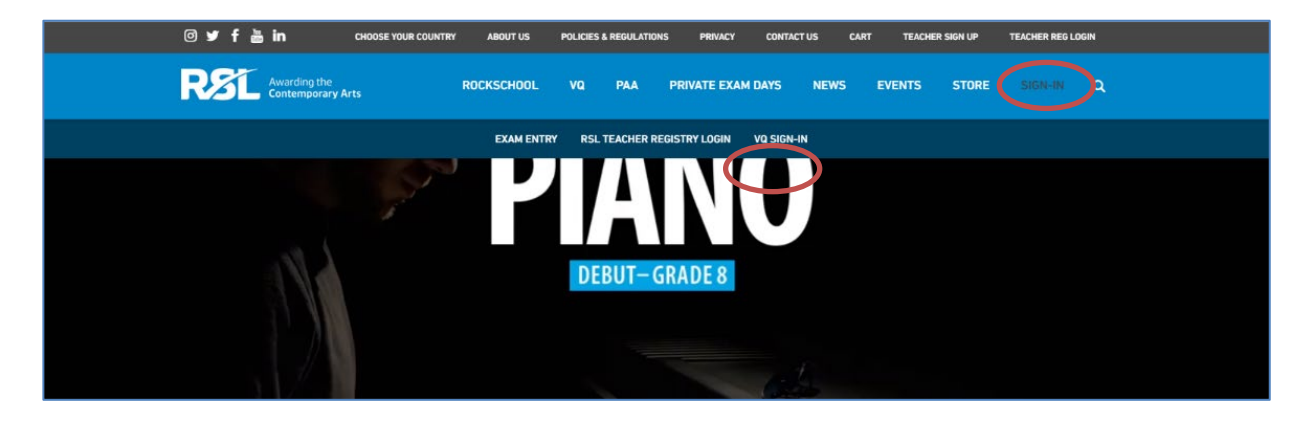

2. This takes you to a 'My Secure Area' page. Select 'Vocational Tools', which takes you to your 'Vocational Learner Management System.

| Secure / My Secure Area<br>My Secure Area                                                                           |                                                                                                    |
|----------------------------------------------------------------------------------------------------|----------------------------------------------------------------------------------------------------|
| Hi, welcome to your RSL secure area. Here you can access your digital purchases, audio                              | o downloads for hard copy books, exam information and order history.                                                   |
| Downloads Download the supporting audio for all Rockschool titles and view your digital purchases. Access Downloads | Vocational<br>Manage your centre staff, documents, learners and their registrations,<br>qualification programmes, etc. |
| Order History Account                                                                                               | POLANEN MILLER EVAME                                                                                                   |

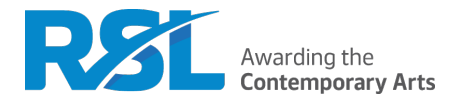

3. The 'Vocational Learner Management System' has an announcements section where we keep you up to date with announcements. You can access the different parts of the site through the relevant button at the bottom of the screen.

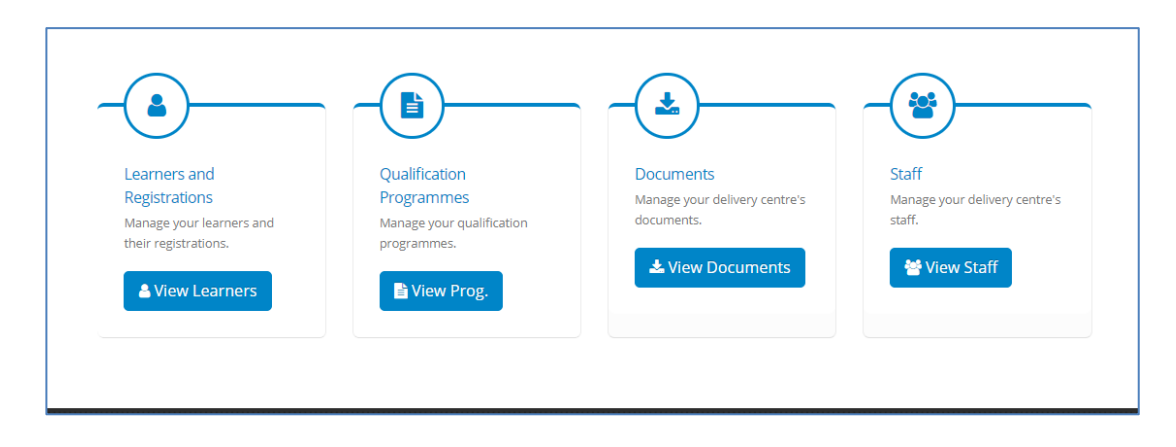

You can also jump straight to each of the areas by going to the 'My Secure Area' page (as in step 2) and rather than selecting 'Vocational Tools', hover over your name in the top right-hand corner for a drop-down menu. You can select the appropriate option from there.